# AutoCase+ Setup

### Downloading the setup file

## 1.)

We must first download the setup file in order to install AutoCase onto your computer. Please click the link provided or type the link into your browser.

http://support.casesystems.com/downloads/acsetup.zip

## 2.)

| Opening acsetup.zip                                            | x                         |  |
|----------------------------------------------------------------|---------------------------|--|
| You have chosen to                                             | open:                     |  |
| 📜 acsetup.zip                                                  |                           |  |
| which is: WinF                                                 | AR ZIP archive (477 KB)   |  |
| from: http://se                                                | upport.casesystems.com    |  |
| What should Firefo                                             | x do with this file?      |  |
| Open with                                                      | WinRAR archiver (default) |  |
| Save File                                                      |                           |  |
| Do this <u>a</u> utomatically for files like this from now on. |                           |  |
|                                                                | OK Cancel                 |  |

This dialog box should appear. Please make sure the Save File option is checked and click ok. This will download the setup file for AutoCase.

3.)

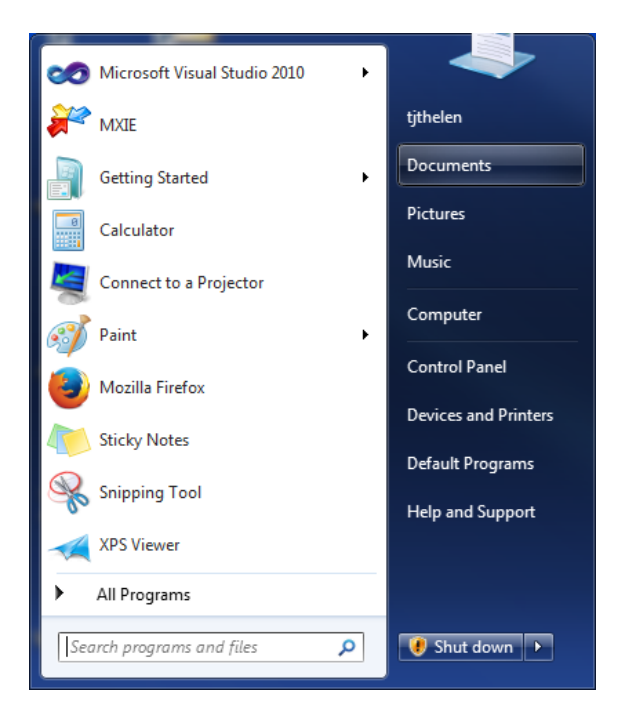

In order to install AutoCase we must find and run the setup file. The setup file should be located in your downloads folder. In order to access your downloads folder, please click start and then click documents.

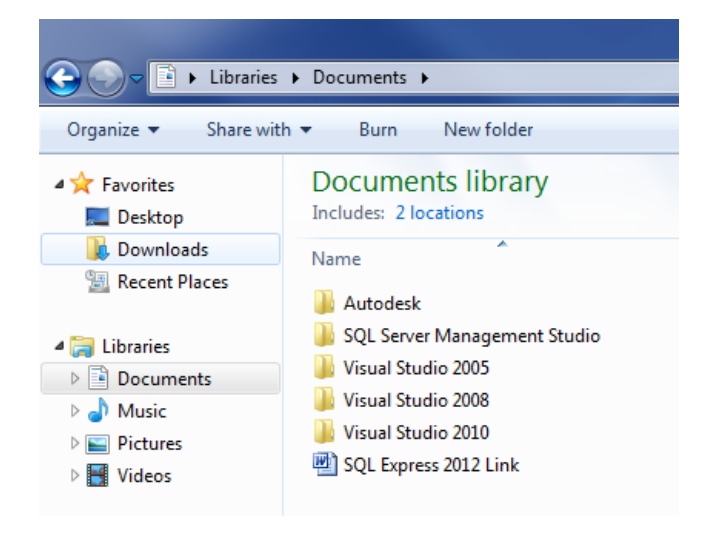

Next simply click downloads in the upper left hand corner of the window.

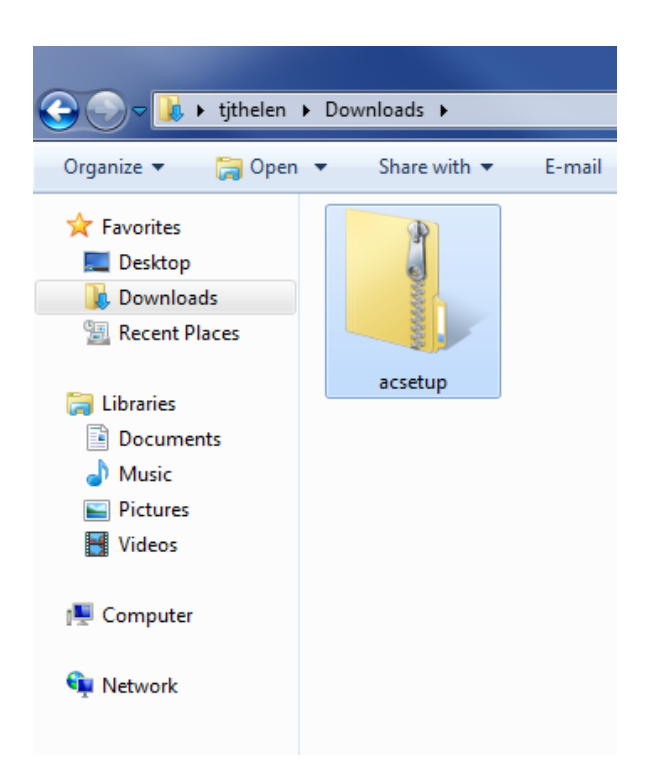

The setup file is acsetup.zip, please find and right click the file. A menu will pop up, please click Extract All.

### 4.)

| ſ          |                                                 | ×      |
|------------|-------------------------------------------------|--------|
| $\bigcirc$ | 🚹 Extract Compressed (Zipped) Folders           |        |
|            | Select a Destination and Extract Files          |        |
|            | Files will be extracted to this <u>f</u> older: |        |
|            | C:\Users\tjthelen\Downloads\acsetup Browse      |        |
|            | ▼ Show extracted files when complete            |        |
|            | Extract                                         | Cancel |
|            | Extract                                         | Cancel |

Please click extract.

5.)

| 💭 🖓 🕨 🕨 tjthelen 🕨 Downloads 🕨 acsetup |                                  |                   |                    |        |
|----------------------------------------|----------------------------------|-------------------|--------------------|--------|
| Organize 🔻 🖬 Open                      | Share with 🔻 🛛 Burn 🔹 New folder |                   |                    |        |
| 🔆 Favorites                            | Name                             | Date modified     | Туре               | Size   |
| 🧮 Desktop                              | NCSecure.dll                     | 10/6/2014 2:03 PM | Application extens | 333 KB |
| 鷆 Downloads                            | ACSecure                         | 10/6/2014 2:03 PM | XML Document       | 4 KB   |
| 🕮 Recent Places                        | ACSetup                          | 10/6/2014 2:03 PM | Application        | 581 KB |
|                                        | @ ACSetup                        | 10/6/2014 2:03 PM | XML Document       | 1 KB   |
| 🥃 Libraries                            |                                  |                   |                    |        |
| Documents                              |                                  |                   |                    |        |
| 🎝 Music                                |                                  |                   |                    |        |
| Pictures                               |                                  |                   |                    |        |
| 📑 Videos                               |                                  |                   |                    |        |
|                                        |                                  |                   |                    |        |
| 💻 Computer                             |                                  |                   |                    |        |

A new folder will be created called acsetup. You should be automatically redirected to the folder, if not the folder was created in your downloads folder. Please click ACSetup, it is the file that has the blue circle as an icon.

| Open File                                                                                                    | Open File - Security Warning                      |  |  |
|----------------------------------------------------------------------------------------------------|---------------------------------------------------|--|--|
| The publisher could not be verified. Are you sure you want to run this software?                                                                                              |                                                   |  |  |
|                                                                                                    | Name:Users\tjthelen\Downloads\acsetup\ACSetup.exe |  |  |
|                                                                                                    | Publisher: Unknown Publisher                      |  |  |
|                                                                                                    | Type: Application                                 |  |  |
|                                                                                                    | From: C:\Users\tjthelen\Downloads\acsetup\ACSetup |  |  |
|                                                                                                    | Run Cancel                                        |  |  |
| ✓ Always ask before opening this file                                                                                                    |                                                   |  |  |
| This file does not have a valid digital signature that verifies its publisher. You should only run software from publishers you trust. How can I decide what software to run? |                                                   |  |  |

This warning may pop up, if it does please click run.

#### Installing AutoCase

### 1.)

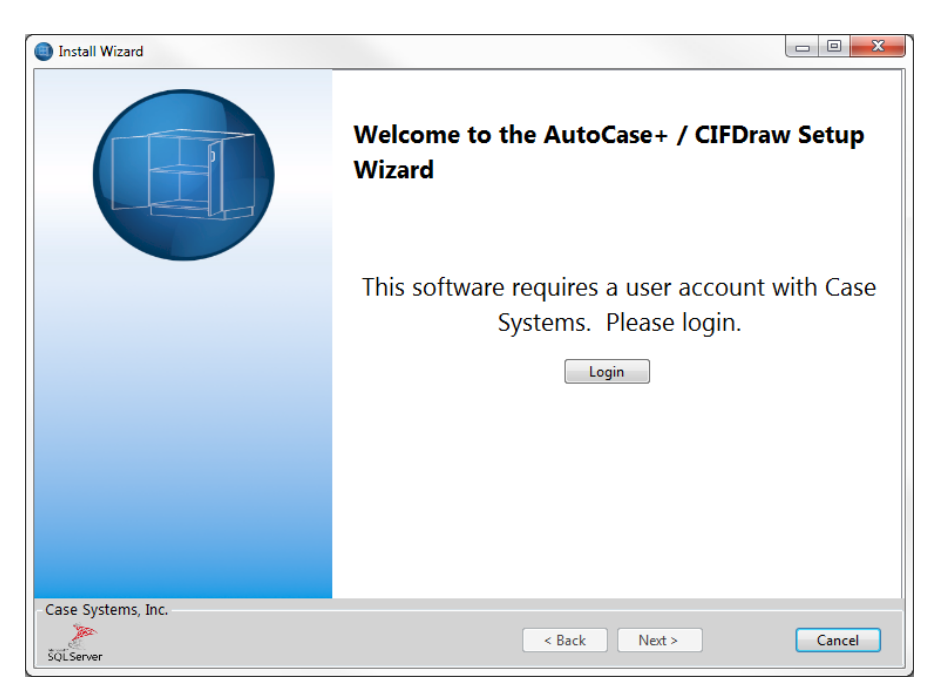

The Setup Wizard will now run, please proceed by clicking Login.

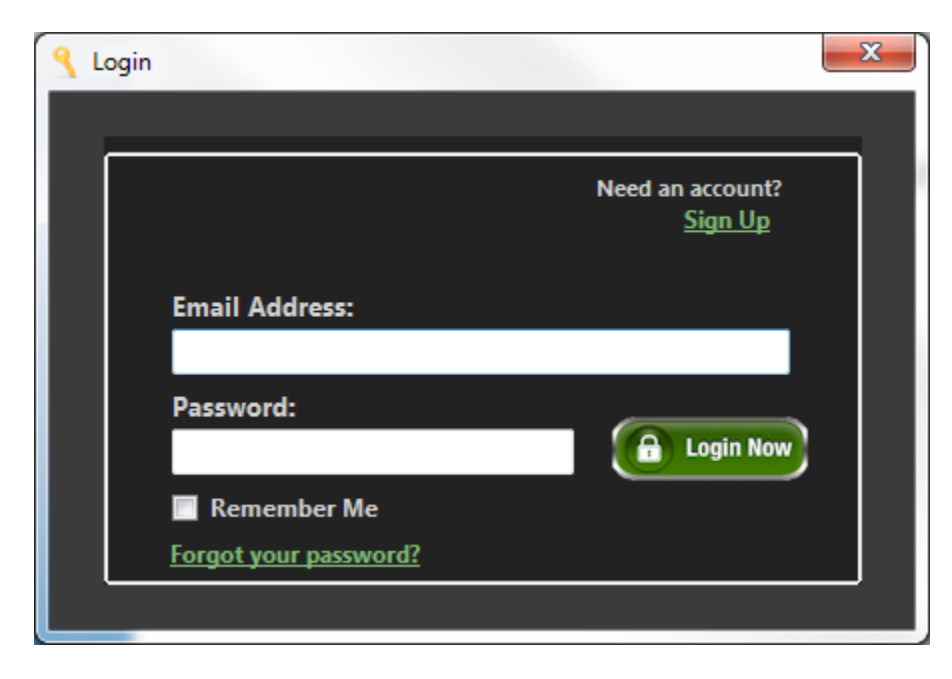

To create an account, please click Sign Up in the upper right hand corner.

| 👸 New User       | <b>X</b>                    |
|------------------|-----------------------------|
| Email Address:   | Troy.Thelen@casesystems.com |
|                  |                             |
| First Name:      |                             |
| Last Name:       |                             |
| Dealership:      | Case Systems, Inc. 👻        |
| Password:        |                             |
| Retype Password: |                             |
| Application:     | Caseline AutoCase+          |
|                  | CIF Draw ProEDI             |
|                  |                             |

To create an account, you must first enter your email address and click the green arrow. Next please fill in the remaining information with Case Systems, Inc. as the dealership. Lastly, please click create user.

Next simply log in, by entering your email address and your password. When finished, please click Login Now.

| Install Wizard     |                                                                           |
|--------------------|---------------------------------------------------------------------------|
|                    | Welcome to the AutoCase+ / CIFDraw Setup<br>Wizard                        |
|                    | This software requires a user account with Case<br>Systems. Please login. |
|                    | Login successfull, click Next to continue                                 |
| Case Systems, Inc. | < Back Next > Cancel                                                      |

If you have successfully logged in, your screen should look like the picture above. If so, please click Next to continue.

## 2.)

| Install Wizard     |                                                                                                    |
|--------------------|----------------------------------------------------------------------------------------------------|
|                    | Select program to install!                                                                                            |
|                    | <ul> <li>AutoCase+</li> <li>CIFDraw</li> </ul>                                                                        |
|                    | AutoCad Detection<br>AutoCase+ requires a full versions of AutoCad<br>2008 or greater.                                |
|                    | Your version of AutoCad is AutoCAD Application R18.2.51.0.0  CAProgram Files/Autodesk/AutoCAD 2012 - English/acad.exe |
| Case Systems, Inc. | < Back Next > Cancel                                                                                                  |

We are now set to install Autocase. Please make sure AutoCase + is selected along with the version of AutoCad you are using. When finished, please proceed by clicking Next. The next screen allows you to determine what type of installation this is. There are three different types of installs: Local Standalone Install, Full Network Install, and Partial Network Install.

#### Local Standalone Install

The application would run on a single computer, this computer handles the application and all data. By choosing this option, you would install both the database and the application on the standalone computer.

#### **Full Network Install**

The application and database would be installed on the server only. Each network workstation can access and run the application. This is more suited for large networks.

#### **Partial Network Install**

By choosing this option, the application would be installed on the workstation and the database would be installed on the server. All workstations would be working from the same database.

| Install Wizard     |                                                                                                    |
|--------------------|----------------------------------------------------------------------------------------------------|
|                    | Select Install Type                                                                                                    |
|                    | File Location       Image: Constant of the second second sec |
| Case Systems, Inc. | < Back Next > Cancel                                                                                                    |

Please select the Local Standalone Install Option, along with the SQL Compact option and click Start Download.

| Install Wizard     |                       |                                                                                                    |
|--------------------|-----------------------|----------------------------------------------------------------------------------------------------|
|                    | Select Ins            | tall Type                                                                                                    |
|                    | File Location         | Database Options          Image: Database Options         Image: Database Options |
|                    | Start Dow             | nload                                                                                                    |
|                    | Download Con          | nplete! Click Next to continue!                                                                                                    |
|                    | Download successfull, | click Next to continue                                                                                                    |
| Case Systems, Inc. | < Back (              | Next > Cancel                                                                                                    |

After the files have been downloaded, your screen should like the image above. If so, please click Next.

3.)

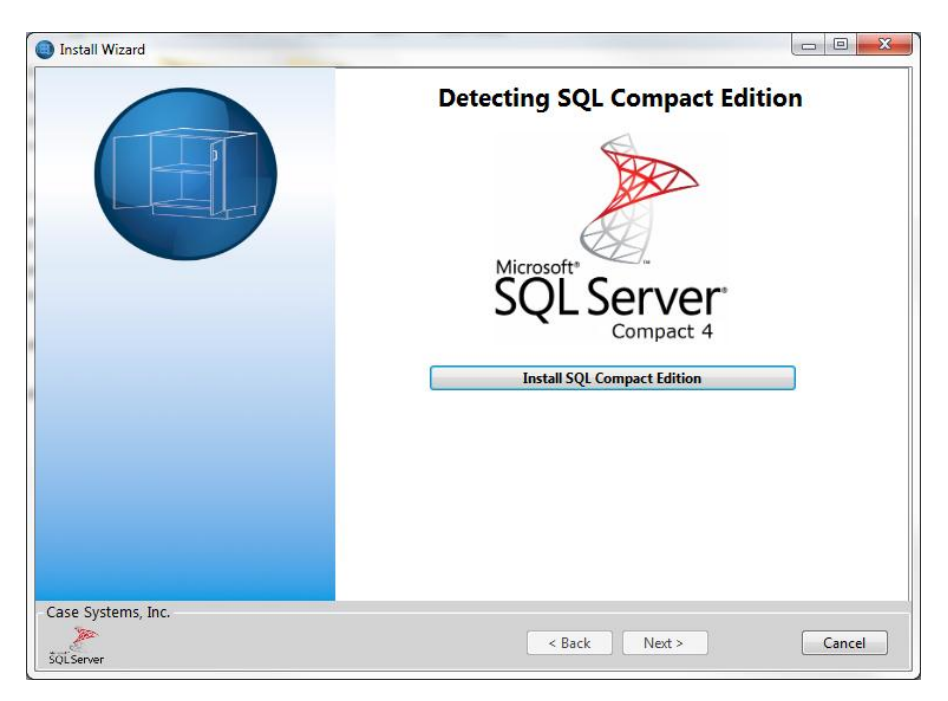

Now we must install SQL Compact Edition, to proceed please click Install SQL Compact Edition

| Install Wizard     |                                           |
|--------------------|-------------------------------------------|
|                    | Detecting SQL Compact Edition             |
|                    | SQL Compact Edition installed, click Next |
| Case Systems, Inc. | < Back Next > Cancel                      |

If the installation goes well, your screen should look like above. Please click next.

| Install Wizard     |                              |
|--------------------|------------------------------|
|                    | Configure AutoCad            |
| 8                  | Launch and Configure AutoCad |
|                    |                              |
| Case Systems, Inc. | < Back Next > Cancel         |

AutoCad must now be configured, so please click Launch and Configure AutoCad. This will start up AutoCad, after this is completed please exit AutoCad.

| Install Wizard     |                                            |
|--------------------|--------------------------------------------|
|                    | Configure AutoCad                          |
|                    |                                            |
| 8                  | Launch and Configure AutoCad               |
|                    |                                            |
|                    | AutoCad Configured, click Next to continue |
| Case Systems, Inc. | < Back Next > Cancel                       |

Once AutoCad has been configured, the install wizard should look like above. If so, please click Next to continue.

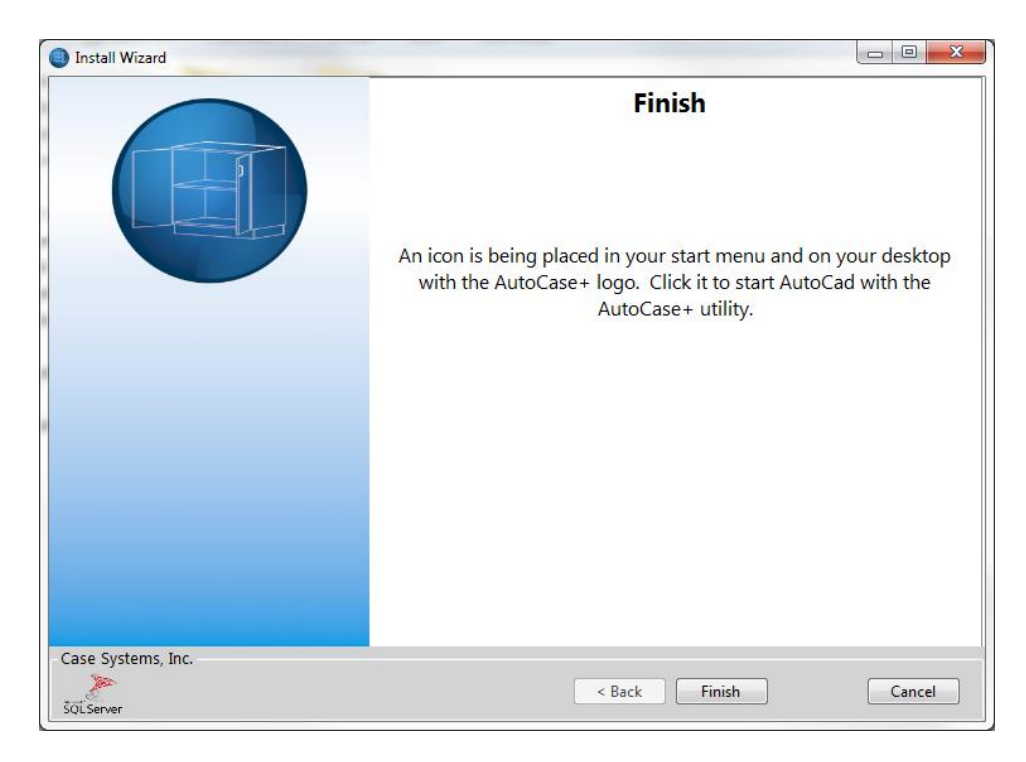

The setup is complete with all of the necessary programs installed. Please click finish to exit the wizard.